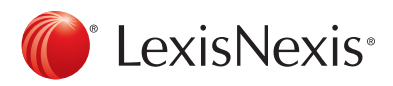

## Personnaliser Ma Bibliothèque

Ma Bibliothèque est située sur le côté droit de la page d'accueil de LexisNexis Quicklaw. Ma Bibliothèque constitue des raccourcis rapides pour faciliter la recherche ou la consultation des sources.

Il suffit simplement de suivre les étapes suivantes pour ajouter ou supprimer des sources de **Ma Bibliothèque.** 

1. À partir de votre page d'accueil, sélectionnez le lien Ajout/suppression/triage de sources.

| ut/suppression/triage de sources          |
|-------------------------------------------|
| ad suppression, anage ac sources          |
| Canada Quantums<br>Parcourir   Rechercher |

- 2. Vous accèderez à la page pour Modifier la sélection de sources,
- 3. Choisir le type de sources désiré (Doctrine par exemple)
- 4. Sélectionnez Trouver d'autres sources.

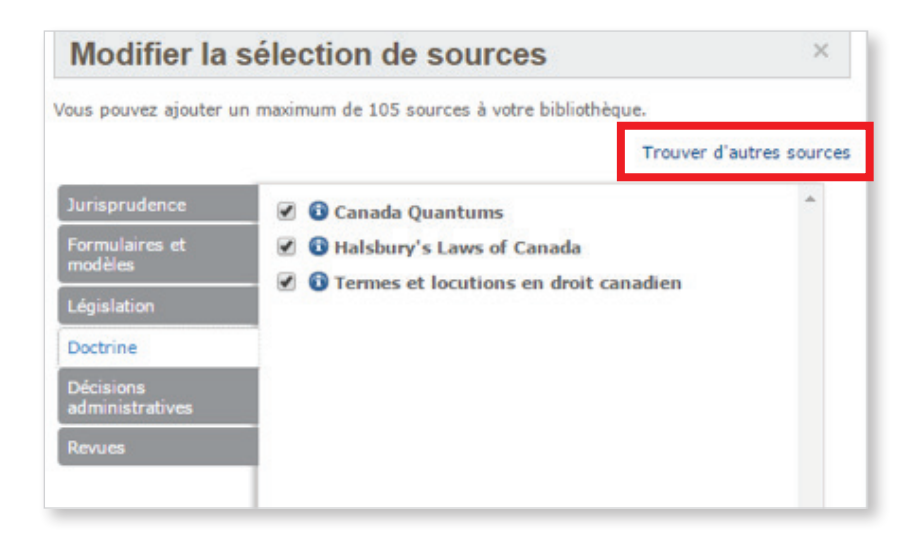

- 5. Vous serez dirigé dans le Répertoire des Sources onglet Parcourir.
- 6. En utilisant l'option **Repérer une source** dans la boite bleue à droite de l'écran, entrez le titre de la source désirée et cliquez ensuite sur **Poursuivre**.

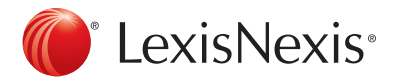

7. Dans l'exemple, ci-dessous nous cherchons Canadian Employment Benefits and Guide.

| Parcourir les sources : Doctrine                                                                |        |                 | Aide | Repérer une source |                               |                                                                                                    |
|-------------------------------------------------------------------------------------------------|--------|-----------------|------|--------------------|-------------------------------|----------------------------------------------------------------------------------------------------|
| 1. Par 🛞 Type de publication 🕕 Domaine de droit 🕕 Actualités et affaires 🕕 Secteurs d'activités |        |                 |      |                    | Canada Employment   Foursulur |                                                                                                    |
| 2. Filtrer :                                                                                    | Pays : | Canada •        |      | Toutes les régions |                               | Autres options                                                                                                 |
|                                                                                                 | Thèmes | Tous les thèmes |      |                    |                               | and a second second second second second second second second second second second second second second second |

- 8. Dans l'exemple, ci-dessous nous cherchons Canadian Employment Benefits and Guide.
- 9. Une fois votre source sélectionnée
- 10. Cliquez sur OK Poursuivre pour ajouter la source à votre Bibliothèque.

| Repérer les sources : Doctrine                                                                                                    |                                  | Aid                                                                                                    |
|----------------------------------------------------------------------------------------------------|----------------------------------|----------------------------------------------------------------------------------------------------|
| tar 🛞 Mot-clé 🛛 Ordre alphabétique                                                                                                    |                                  |                                                                                                    |
| ot-clé Canada Employment and Benefits<br>p. ex., Jugements du Québec ou La Presse Canadierne                                                                                                    | Recherche Modifier résultats     | 5                                                                                                    |
|                                                                                                    |                                  |                                                                                                    |
|                                                                                                    | Nommer les sources sélectionnées | Ajouter aux sources favorites 01 👸 Sélectionnée(s) Afficient OK - Poursuit                                                                                                    |
| ype de publication : Tous les types de publications<br>brimes - Tous les donaines de dont Tous les thèmes d'actual                                                                                                    | Nommer les sources sélectionnées | Ajouter aux sources favorites 01 🖁 Sélectionnée(s) Alfreder OK - Poursuit                                                                                                    |
| ype de publication : Tous les types de publications<br>hémes : Tous les domaines de droit.Tous les thèmes d'actuai<br>ortès de la couverture : Tous les pays<br>anneues de mutération : Toute les la lecouse                                                         | Nommer les sources sélectionnées | Ajouter aux sources favorites 01 Selectionnée(s) Affecter 0X - Poursaid     Sources serectionnées     Fermer le panness                                                                                      |
| ype de publication : Tous les types de publications<br>hèmes : Tous les domaines de droit;Tous les thèmes d'actuai<br>ortée de la couverture : Tous les pays<br>angues de publication : Toutes les langues<br>réguence des mises à jour : Toutes les fréquences      | Nommer les sources sélectionnées | Ajouter aux sources favorites 01 Selectionnée(s) Allicher 0X - Poursuit     Sources sereccuonnees     Permer le pannesu     Gradian Employment Benefits & Pension Guide   Supprimer                          |
| ype de publication : Tous les types de publications<br>hèmes : Tous les domaines de droit;Tous les thèmes d'actuai<br>ortée de la couverture : Tous les pays<br>angues de publication : Toutes les langues<br>réguence des mises à jour : Toutes les fréquences<br>4 | Nommer les sources sélectionnées | Ø Ajouter aux sources favorites 01              § Sélectionnée(s) afficiter 0K - Pourvuit                 Sources servectorminees                 Ø Canadian Employment Benefits & Pension Guide   Supprimer |
| rpe de publication : Tous les types de publications<br>nèmes : Tous les dornaines de droit;Tous les thèmes d'actual<br>ortée de la couverture : Tous les pays<br>nogues de publication : Toutes les langues<br>équence des mises à jour : Toutes les fréquences      | Nommer les sources sélectionnées | Ajouter aux sources favorites 01 Sélectionnée(s) afficiter (UK = Poursuit     Subtrices selectionnees     Fermer le panneau     Canadian Employment Benefits & Pension Guide   Supprimer     Supprimer tout  |

11. Votre nouvelle source sera alors immédiatement ajoutée dans votre Bibliothèque.

| LexisNexis® Quicklaw®                                                  | des sources Alertes et historique                        | Accueil   Référence: Formation   Afficher 🗁 (                                                                                                    | 0)   Personnaliser   Quitter   Contact<br>Aide : 1-800-387 |
|------------------------------------------------------------------------|----------------------------------------------------------|----------------------------------------------------------------------------------------------------|------------------------------------------------------------|
| Accueil Déc. judiciaires Déc. administratives Lé                       | gislation Doctrine Revues Formulaires International Actu | alité et entreprises Général Formulaires de recherche                                                                                                    | The page of the                                            |
| Repérer un document                                                    | Masquer Aide                                             | Ma bibliothèque                                                                                                    | Masquer Aide                                               |
| Renérer nar l'intitulé                                                 | 1777 B                                                   | Aiout/suppression/triage de sources                                                                                                    |                                                            |
| Repérer par la référence                                               | OK                                                       | Canadian Employment Benefits & Pension Guide Parcourir   Rechercher                                                                                                    | ×                                                          |
| Traitement judiciaire<br>QuickCITE<br>Repérer un texte législatif      | OK OK                                                    | Canada Quantums<br>Parcourir   Rechercher                                                                                                    | ×                                                          |
| Article d'une revue juridique<br>canadienne<br>Repèrer un terme défini | OK.                                                      | Cour suprême du Canada, groupe de sources     Parcourir   Rechercher                                                                                                    | ×                                                          |
| Trouver une source                                                     | OK                                                       | Halsbury's Laws of Canada     Parcourir   Rechercher                                                                                                    | ×                                                          |
| Decherche de base                                                      | Marguar Aida                                             | Provent and a second second seco |                                                            |

**12.** Pour ordonner vos sources dans la Bibliothèque cliquez avec le bouton gauche de votre souris sur le titre et glissez-le à la position désirée.

LexisNexis, Lexis, Lexis Advance and the Knowledge Burst logo are registered trademarks and My Lexis is a trademark of Reed Elsevier Properties Inc., used under license. Quicklaw and QuickCITE are registered trademarks of LexisNexis Canada Inc. Other products or services may be trademarks of their respective companies. © 2016 LexisNexis Canada. All rights reserved. QL-PersonnaliserMaBibliothèque-Tipsheet-01/16-FR